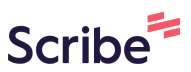

## Análise-Movimentação de agendamentos Scribe pagos

| )<br>Responsável | Solicitaçõe<br>Clique em um | es<br>pedido para visualizar det | alhes                 |                      |                        |
|------------------|-----------------------------|----------------------------------|-----------------------|----------------------|------------------------|
| ório             | Equipament                  | os                               |                       | Técnicas             |                        |
|                  | Selecional                  | r Equipamento                    |                       | ✓ Selecionar Técnica |                        |
| mentos           |                             |                                  |                       |                      |                        |
| mentos           | Código                      | Тіро                             | Solicitante           | Última Atualização   | Status                 |
| ções             | 7                           | Teste - Análise                  | Moises Pedro Marcante | 29/04/2025           | itic Revisar           |
|                  | 6                           | teste - Análise                  | Moises Pedro Marcante | 29/04/2025           | 🔆 Cancelada            |
|                  | 5                           | teste - Análise                  | Moises Pedro Marcante | 29/04/2025           | 🔆 Falhou               |
|                  | 4                           | Teste - Análise                  | Moises Pedro Marcante | 29/04/2025           | 🔆 Aguardando Pagamento |
|                  | 3                           | teste - Análise                  | Moises Pedro Marcante | 28/04/2025           | ÷¦⊱ <b>Rejeitada</b>   |
|                  | 2                           | teste - Análise                  | Moises Pedro Marcante | 28/04/2025           | ette Falhou            |
|                  | 1                           | Teste - Análise                  | Moises Pedro Marcante | 29/04/2025           | 🔆 Rejeitada            |

### 2 Clique em "Revisar"

| Solicitaco   | es                           |                       |                      |         |                   |     |  |
|--------------|------------------------------|-----------------------|----------------------|---------|-------------------|-----|--|
| Clique em un | n pedido para visualizar del | talhes                |                      |         |                   |     |  |
| Equipament   | tos                          |                       | Técnicas             |         |                   |     |  |
| Seleciona    | r Equipamento                |                       | ✓ Selecionar Técnica |         |                   |     |  |
|              |                              |                       |                      |         |                   |     |  |
| Código       | Тіро                         | Solicitante           | Última Atualização   | Status  |                   |     |  |
| 7            | Teste - Análise              | Moises Pedro Marcante | 29/04/2025           | ate Re  | wisar             |     |  |
| 6            | teste - Análise              | Moises Pedro Marcante | 29/04/2025           | alte Ce | ancelada          |     |  |
| 5            | teste - Análise              | Moises Pedro Marcante | 29/04/2025           | 🔅 Fa    | lhou              |     |  |
| 4            | Teste - Análise              | Moises Pedro Marcante | 29/04/2025           | 🔆 Ag    | juardando Pagamei | nto |  |
| 3            | teste - Análise              | Moises Pedro Marcante | 28/04/2025           | t‡⊱ Re  | ijeitada          |     |  |
|              | tosto Apólico                | Maison Padra Marganta | 28/04/2025           | St. Es  | lbou              |     |  |

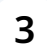

#### Clique em "Solicitar Pagamento"

|  |  | Laboratório                                                                  |                                                  |
|--|--|------------------------------------------------------------------------------|--------------------------------------------------|
|  |  | AGITADOR MECÂNICO 5 litros com Haste e h<br>Equipamento                      | élice em aço inox • TECNAL TE-139                |
|  |  | Solicitante                                                                  |                                                  |
|  |  | Moises Pedro Marcante<br>Nome                                                |                                                  |
|  |  | moises.monteiro@unioeste.br<br>Email                                         |                                                  |
|  |  | Não informado<br>Telefone                                                    |                                                  |
|  |  | Vinculo                                                                      |                                                  |
|  |  | Nenhum vínculo                                                               |                                                  |
|  |  | Status                                                                       | Mostrar Histórico Completo                       |
|  |  | <b>Revisar</b><br>Nenhuma observação informada.<br>Atualizado em 29/04/2025. |                                                  |
|  |  | Formulário                                                                   |                                                  |
|  |  | Solicitar                                                                    | Pagamento Solicitar Revisão Rejeitar Solicitação |

| 4 | Preencha com | observações | caso for | necessário |
|---|--------------|-------------|----------|------------|
|---|--------------|-------------|----------|------------|

| 1 |                                                                                                |
|---|------------------------------------------------------------------------------------------------|
| - | Solicitar Pagamento X                                                                          |
|   | Documento de Pagamento Escolher arquivo Observações Comentário Adicionais (Opcional) Confirmar |
|   |                                                                                                |

### Clique em "Confirmar"

| - |                                               | Sector Sector Se |  |
|---|-----------------------------------------------|----------------------------------------------------------------------------------------------------|--|
|   | Solicitar Pagamento                           | ×                                                                                                    |  |
|   | Documento de Pagamento                        |                                                                                                    |  |
|   | Escolher arquivo Nenho                        | um arquivo escolhido                                                                                                    |  |
|   | Observações<br>Comentário Adicionais (Opciona | 1)                                                                                                    |  |
|   |                                               | Confirmar                                                                                                    |  |
|   | -                                             |                                                                                                    |  |
|   |                                               |                                                                                                    |  |
|   |                                               |                                                                                                    |  |

Na aba de Solicitações do usuário Clique no Agendamento.

| Código | Tipo            | Última Atualização | Status                                                                                                    |
|--------|-----------------|--------------------|----------------------------------------------------------------------------------------------------|
| 7      | Teste - Análise | 29/04/2025         | 🔆 Aguardando Pagamento                                                                                                    |
| 6      | teste - Análise | 29/04/2025         | tie Cancelada                                                                                                    |
| 5      | teste - Análise | 29/04/2025         | 💥 Falhou                                                                                                    |
| 4      | Teste - Análise | 29/04/2025         | 💥 Aguardando Pagamento                                                                                                    |
| 3      | teste - Análise | 28/04/2025         | tik <b>Rejeitada</b>                                                                                                    |
| 2      | teste - Análise | 28/04/2025         | tite and the second second se |
| 1      | Teste - Análise | 29/04/2025         | 🔆 Rejeitada                                                                                                    |

7 Clique em "Enviar Comprovante de Pagamento"

|   |  | Laboratório                                                                               |                                                  |
|---|--|-------------------------------------------------------------------------------------------|--------------------------------------------------|
|   |  | AGITADOR MECÂNICO 5 litros com Haste e l                                                  | hélice em aço inox • TECNAL TE-139               |
| _ |  | Equipamento                                                                               |                                                  |
| _ |  | Solicitante                                                                               |                                                  |
|   |  | Moises Pedro Marcante                                                                     |                                                  |
|   |  | Nome                                                                                      |                                                  |
|   |  | moises.monteiro@unioeste.br                                                               |                                                  |
|   |  | Email                                                                                     |                                                  |
|   |  | Não informado<br>Telefone                                                                 |                                                  |
|   |  | Vínculo                                                                                   |                                                  |
|   |  | Nenhum vínculo                                                                            |                                                  |
|   |  | Status                                                                                    | Mostrar Histórico Completo                       |
|   |  | <b>Aguardando Pagamento</b><br>Nenhuma observação informada.<br>Atualizado em 29/04/2025. |                                                  |
|   |  | Formulário                                                                                |                                                  |
|   |  | Envia                                                                                     | ar Comprovente de Pagamento Cancelar Solicitação |

6

8 Insira o arquivo e preencha o campo de observações caso necessário

| Enviar Pagamento                            |                        |
|---------------------------------------------|------------------------|
|                                             | ×                      |
| Comprovante de Pagamer                      | nto                    |
| Escolher arquivo Ner                        | nhum arquivo escolhido |
| Observações<br>Comentário Adicionais (Opcio | onal)                  |
|                                             |                        |
|                                             | h                      |
|                                             | Confirmar              |
|                                             |                        |
|                                             |                        |
|                                             |                        |

#### 9 Clique em "Confirmar"

| <br>                                            | -           |  |
|-------------------------------------------------|-------------|--|
| Enviar Pagamento                                | ×           |  |
| Comprovante de Pagamento                        |             |  |
| Escolher arquivo Nenhum arquivo                 | o escolhido |  |
| Observações<br>Comentário Adicionais (Opcional) |             |  |
|                                                 |             |  |
|                                                 |             |  |
|                                                 | Confirmar   |  |
|                                                 |             |  |
|                                                 |             |  |
|                                                 |             |  |
|                                                 |             |  |

10

#### Na aba de Solicitações do Laboratório

| =                                                         |                             |                                           |                       |              | Página Inicial | C Notificações      | 0 |
|-----------------------------------------------------------|-----------------------------|-------------------------------------------|-----------------------|--------------|----------------|---------------------|---|
| MEUS ACESSOS<br>AgriTech Lab<br>Laboratório • Responsável | Solicitaçõe<br>Clique em um | <b>95</b><br>1 pedido para visualizar def | talhes                |              |                |                     |   |
| (i) Laboratório                                           | Equipament                  | cos                                       |                       | Técnicas     |                |                     |   |
| 은 Equipe                                                  | Seleciona                   | r Equipamento                             |                       | - Selecionar | Técnica        |                     |   |
| Equipamentos                                              |                             |                                           |                       |              |                |                     |   |
| Agendamentos                                              | Código                      | Тіро                                      | Solicitante           | Última Atua  | alização Stat  | us                  |   |
| 🖂 Solicitações                                            | 7                           | Teste - Análise                           | Moises Pedro Marcante | 29/04/202    | 5              | Revisar Pagamento   |   |
|                                                           | 6                           | teste - Análise                           | Moises Pedro Marcante | 29/04/202    | 5              | Cancelada           |   |
|                                                           | 5                           | teste - Análise                           | Moises Pedro Marcante | 29/04/202    | 5              | Falhou              |   |
|                                                           | 4                           | Teste - Análise                           | Moises Pedro Marcante | 29/04/202    | 5              | Aguardando Pagament | o |
|                                                           | 3                           | teste - Análise                           | Moises Pedro Marcante | 28/04/202    | 5              | Rejeitada           |   |
|                                                           | 2                           | teste - Análise                           | Moises Pedro Marcante | 28/04/202    | 5              | Falhou              |   |
|                                                           | 1                           | Teste - Análise                           | Moises Pedro Marcante | 29/04/202    | 5              | Rejeitada           |   |
|                                                           |                             |                                           |                       |              |                |                     |   |

#### **11** Clique em "Revisar Pagamento"

| > | Solicitaçõe<br>Clique em um | <b>'S</b><br>pedido para visualizar det | alhes                 |          |                    |        |                   |     |   |
|---|-----------------------------|-----------------------------------------|-----------------------|----------|--------------------|--------|-------------------|-----|---|
|   | Equipamentos                |                                         |                       | Técnicas |                    |        |                   |     |   |
|   | Selecionar                  | Equipamento                             |                       | ~        | Selecionar Técnica |        |                   |     | ~ |
|   |                             |                                         |                       |          |                    |        |                   |     |   |
|   | Código                      | Тіро                                    | Solicitante           |          | Última Atualização | Statu  | s                 |     |   |
|   | 7                           | Teste - Análise                         | Moises Pedro Marcante |          | 29/04/2025         | 🔆 R    | evisar Pagamento  |     |   |
|   | 6                           | teste - Análise                         | Moises Pedro Marcante |          | 29/04/2025         | eie C  | ancelada          |     |   |
|   | 5                           | teste - Análise                         | Moises Pedro Marcante |          | 29/04/2025         | Star B | alhou             |     |   |
|   | 4                           | Teste - Análise                         | Moises Pedro Marcante |          | 29/04/2025         | (# A   | guardando Pagamer | nto |   |
|   | 3                           | teste - Análise                         | Moises Pedro Marcante |          | 28/04/2025         | ete R  | ejeitada          |     |   |
|   | 2                           | teste - Análise                         | Moises Pedro Marcante |          | 28/04/2025         | Star B | alhou             |     |   |
|   | 1                           | Teste - Análise                         | Moises Pedro Marcante |          | 29/04/2025         | 20 R   | ejeitada          |     |   |

# 12 O Responsável pode aprovar a solicitação seguindo o trâmite normal, cancelar, ou solicitar Revisão do Pagamento

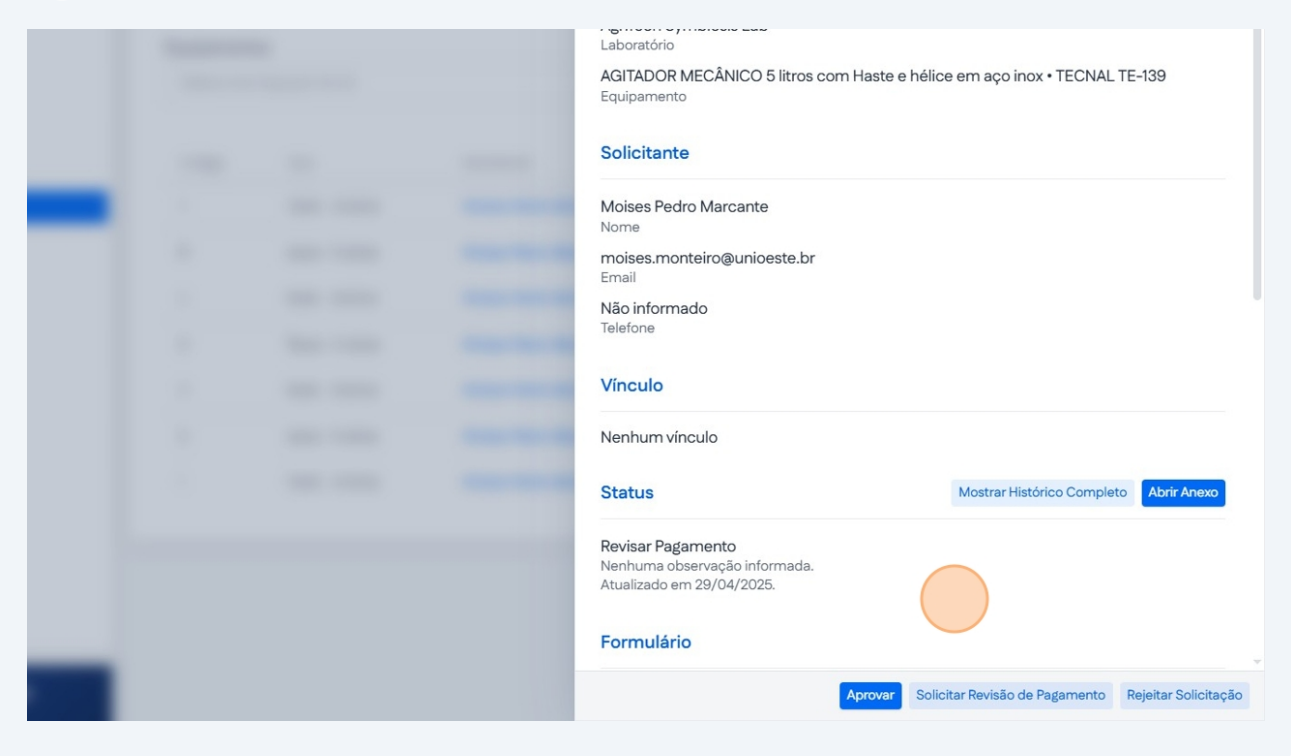